# **OptimusView**

Mark Ritter

Copyright © Copyright©1994-1995 By Mark Ritter

| COLLABORATORS |             |                  |           |  |  |
|---------------|-------------|------------------|-----------|--|--|
|               |             |                  |           |  |  |
|               | TITLE :     |                  |           |  |  |
|               |             |                  |           |  |  |
|               | OptimusView |                  |           |  |  |
|               |             |                  |           |  |  |
| ACTION        | NAME        | DATE             | SIGNATURE |  |  |
|               |             |                  |           |  |  |
|               |             |                  |           |  |  |
| WRITTEN BY    | Mark Ritter | January 19, 2023 |           |  |  |
|               |             |                  |           |  |  |

| REVISION HISTORY |      |             |      |  |  |
|------------------|------|-------------|------|--|--|
|                  |      |             |      |  |  |
| NUMBER           | DATE | DESCRIPTION | NAME |  |  |
|                  |      |             |      |  |  |
|                  |      |             |      |  |  |
|                  |      |             |      |  |  |

## Contents

#### 1 OptimusView 1 1.1 Optimus View Documentation 1 1.2 1 1.3 System Requirements . . . . . . . . 3 . . . . . . . . 3 1.4 Using Optimus View 3 1.5 Starting Optimus View . . 5 1.6 Keyboard And Mouse Commands 1.7 User Interface . . . . . 6 . . . . . . . . . . . . . . . . . 1.8 Scripts . . . . 8 . . . . . . . . . . . . . . . . . 1.9 8 8 1.10 Locale Support 8 1.12 Hints And Tips 8 . . . . . . . . . . . . . . 9 1.14 Incompatibilities 9 9

### **Chapter 1**

# **OptimusView**

#### **1.1 Optimus View Documentation**

Optimus View By: Mark Ritter Version: 1.4 Released: 8.11.95 A Swiss Army Knife Utility From Petri Dish Software Copyright © 1994-1995 All Rights Reserved Introduction System Requirements Using Universal Translator GadTools Locale Support **Operation Notes** Hints And Tips **Reporting Bugs** Incompatibilities Distribution And Legal Notices

#### 1.2 Introduction

Optimus View is an image display program for the Retina display board. Since it is written for one display board, all functions are utilized to get the most from the Retina display board.

The program has all the basic features, such as delay and repeat, but also has some features not found in other display programs. Optimus View can load and display any size image, memory allowing, display it on any size screen, and allow you to scroll around the image, or center it on the screen. VT\_Retina lacks these much needed features.

Optimus View is file requester driven from the Workbench or Shell. ToolTypes and command line arguments allow you to tailor the operation to your preferences.

It may also be used with scripts built in the user interface. Each script may have different options and any number and combonation of images from across multiple devices and/or directories. This feature can be used as a slideshow presentation or a major time saver in chosing often viewed images.

Below is a list of all supported image types:

BMP 1-8, 24 bit (uncompressed only) DataTypes OS 3.0 DataTypes, eg. GIF, PCX

IFF DEEP 24 bit RGB and RGBA

IFF ILBM 1-8 bit (2-256 colors incl. EHB)

Brushes

HAM (4096 colors)

HAM8 (262144 colors)

12 bit

24 bit (incl. CLUT)

IFF PBM 8 Bit

IFF RGB8 24 bit

IFF RGBN 12 bit

IFF VLAB YUV data (VLab private)

IFF YUVN YUV-411, YUV-211 and black and white

JPEG 8 bit b&w and 24 bit color

PGM 8 bit b&w

PPM 24 bit

QRT 24 bit

SUNRASTER 1-8, 24 bit (uncompressed only)

XIPAINT 24 bit (VDPaint/XiPaint/TruePaint private)

Optimus View was written to replace VT\_Retina, and it does so quite easily:

Optimus View VT\_Retina

Display all images Yes No

on one screen size

Display HAM images Yes No

True dedication to Yes No

one display board

Image scrolling Yes No

Image centering Yes No

Use built in loaders Yes Yes

and use datatypes

Can flip screens Yes No

Save path of last image Yes No

to start there next time

Several useless No Yes command line arguments Display images on own Yes No screen or Workbench Show animations No Yes Use scripts Yes No If you wish to watch an animation, use a dedicated animation player and you will get better results every time.

### 1.3 System Requirements

This program requires at least version V39 of the operating system software. This is to take advantage of the new commands and new tags. It is now easy enough to update your system so it should not pose a problem.

This program requires less than 512K of RAM, therefore it should operate on all systems.

To use the full potential, a harddrive is recommended but not required.

### 1.4 Using Optimus View

Starting Optimus View Keyboard And Mouse Commands User Interface Scripts

### 1.5 Starting Optimus View

This program may be started from the Workbench or the Shell window.

This program will detach from the Shell so you need not use Run or any other variant. There are a few command line arguments you may use when loading:

#### FILE/K

Image(s) to display. You specify wildcards in the path.

ex: OptimusView FILE Pics/#? to display all images in that directory.

ex: OptimusView FILE Pics/#?.JPG to display all JPEG images in that directory.

ex: OptimusView FILE Pics/(#?.JPGI#?.GIF) to display all JPEG and GIF images in that directory.

#### SCRIPT/K

Script of images to view.

USEDELAY/K

Toggle the use of delay timer.

USEDELAY=TRUE or USEDELAY=FALSE.

Will override the saved preferences.

MINUTES/K

Number of minutes delay before loading next image.

Will override the saved preferences. SECONDS/K Number of seconds delay before loading next image. Will override the saved preferences. **USEREPEAT/S** Toggle using number os specified loops. USEREPEAT=TRUE or USEREPEAT=FALSE. Will override the saved preferences. LOOPS/K Number of times to show the selected images. -1 for a continuous loop. Forever. Will override the saved preferences. POINTERON/K Do not clear the mouse pointer image when displaying an image. POINTERON=TRUE or POINTERON=FALSE. Will override the saved preferences. INFOONLY/K Only display information for the image. INFOONLY=TRUE or INFOONLY=FALSE. Will override the saved preferences. AUTOCENTER/K Automatically center a large image. AUTOCENTER=TRUE or AUTOCENTER=FALSE. Will override the saved preferences. IGNOREERRORS/K Do not report errors. IGNOREERRORS=TRUE or IGNOREERRORS=FALSE. Will override the saved preferences. SHOWNAME/K Show image name on screen. SHOWNAME=TRUE or SHOWNAME=FALSE. Will override the saved preferences. ONWORKBENCH/K Show image in a window on Workbench. Workbench screen must be 24 bits. ONWORKBENCH=TRUE or ONWORKBENCH=FALSE. Will override the saved preferences. **RANDOMIZE/S** Randomize the list of images. **ICONIFY/S** 

Start in iconified mode. ICON\_X/K X coordinate for AppIcon. ICON\_Y/K Y coordinate for AppIcon. PUBSCREEN/K Name of public screen to open the interface on. LANGUAGE/K Preferred locale strings language. Language must be all lower case. UI/K Open or keep the user interface closed. UI=TRUE or UI=FALSE. Will override the saved preferences. NOVERSION/S Do not display program title and image information. DETACH/S Detach from the Shell. The arguments are not case sensitive and may be mixed in any order. ex: OptimusView FILE Pics/MyPic.JPG SECONDS 5 UI=FALSE

Only one copy may be run at one time. You will be notified if more than one copy is attempted to be executed.

#### 1.6 Keyboard And Mouse Commands

```
U
Auto center large image on screen.
P
Move to previous image.
D
Toggle Use Delay on/off. Remains in effect for entire list.
F
Move to first image in list.
H
Show name of image in upper corner of screen.
L
Move to last image in list.
C
Center a large image on the screen.
N
```

Toggle the mouse pointer on/off. Remains in effect for entire list.

SPACE

Stay on this image if using DELAY. ENTER to move to the next image and DELAY will start again if used.

ENTER

Move to the next image.

ESCAPE

Abort viewing immediately. This will stop a REPEAT -1 loop.

Help

Emergency Panic button. Pressing Help will abort the timer if used, flip the screen to the back, and activate the parent window. It may be pressed at any time during the view loop, even during a load. Optimus View will wait for you to click in the window before moving to the next image. This is escpecially useful for when viewing adult nude images and someone walks in on you.

#### CURSOR KEYS

Scroll around image. ALT+CURSOR\_KEY to jump to start/end.

LEFT MOUSE BUTTON

Move to the next image.

RIGHT MOUSE BUTTON

Abort viewing immediately. This will stop a REPEAT -1 loop.

#### 1.7 User Interface

Images To View List of images to view. Top Move current entry to top of list. Up Move current entry up one position. Down Move current entry down one position. Bottom Move current entry to bottom of list. Sort Alphabetize list A to Z. Add Add one or more images to list. Remove Remove current entry from list. Clear Clear entire image list. Use Delay

If checked, will use specified delay time. Minutes Minutes to delay between images. Seconds Seconds to delay between images. Use Repeat If checked, will repeat specified number of times. Forever If checked, will loop forever, Loops Number of times to loop images. **Open Interface** If checked, will open user interface. Pointer On If checked, will leave the mouse pointer on. Info Only If checked, will only show image information. Auto Center If checked, will center a large image on the screen. Ignore Errors If checked, will not display error messages. Show Name If checked, will show image information in upper corner of screen. On Workbench If checked, will display image in a window on the Workbench screen. The Workbench screen must be 24 bits or it will be disabled. View Begin to view images. Load Load a script. Save Save current script. Requester Close user interface and use file requester. Randomize Randomize the list of images. Quit Terminate program.

#### 1.8 Scripts

Scripts are a simple and quick method to view favorite images. They can be made ahead of time for slideshow type presentations, as a screen saver, but mostly to save time.

To make a script, select a list of images, set the preferences if different from the current ones, click the Save gadget and enter a name for the script.

If you plan on specifying a script as a command line argument or tool type, do not check the Open Interface checkbox so it will not open the user interface.

#### 1.9 GadTools

Thanks to Olaf `Olsen' Barthel, author of gtlayout.library. It is by far the best user interface package.

The user interface is totally font and screen mode sensitive. All gadgets and the window will automatically adjust to match your preferences.

The latest features are utilized to get the most from the operating system and to make the program the best of it's kind.

#### 1.10 Locale Support

This is program is totally localized to allow support for foreign languages. A catalog may not be available for your language at this time, but one will hopefully be available soon.

If you are willing to translate the strings to another language, please let me know. If you do offer, a perfect translation of all strings will be expected. It is all or nothing. I will also be seeking your assistance for future versions that have new strings.

#### 1.11 Operation Notes

Press the Help key for AmigaGuide help.

When DELAY is used, all movement keys are still usable, i.e., 'C' for center image.

The background color of the screen will always be the color of Workbench's background color. This is a problem with the Retina software/hardware.

Optimus View is capable of displaying HAM images on the Retina display. It converts them to 24-bit images first.

Optimus View will save the last path an image was displayed from and will start there the next time it is executed.

If started from Workbench, it will NOT parse a list of image icons. This is due to the fact that having an icon for every image is a waste of hardrive space and directory scanning time. The program also uses the latest version of argument parsing for the Shell, so code for icons would be old and redundant. You will have to use the file requester or use wildcards to scan the entire directory.

#### 1.12 Hints And Tips

In RetinaEmu, set the output to 'Retina Standard'. Set the width and height to your preference and de-select the Default checkboxes. This will ensure proper display of all images.

Using a standard 800x600 24 bit screen for all images will give the best visual output. Since the images will get their palette information from a 24 bit palette, HAM and GIF images will appear sharper and clearer. This also allows displaying large 1280x1024 images in true 24 bit color, just scroll around the image. The larger the screen, the less colors.

When using the file requester, you can enter a pattern in the filename gadget and CLICK the positive gadget to scan the entire directory. Pressing ENTER will not work.

If you have many favorite images that you view often, make a script to do all the work for you.

Pressing Help, the Panic Button, while viewing images will flip the screen to the back and abort the timer until you click in the window.

#### 1.13 Reporting Bugs

I try to make sure all new additions or changes work correctly before releasing a new version, but, something might get by. If you encounter a bug or a problem with hardware or other programs, please let me know. Do not assume it will be fixed in the next version because if no one tells me, I may not find it.

Please be very specific about what the bug does, when it does it, how you found it, and how I can re-create it to test it. Also let me know what your system consists of: Kickstart version, hard-drives, memory expansion, accelerator card, chip set (original, ECS, AGA), etc.

If you find a program that is not compatible with this program, please send it to me on a disk or via electronic mail.

Thanks to Christopher A. Gaul for beta testing and several ideas for this program.

Programmer: A red-eyed mammal capable of conversing with inanimate objects.

I can be reached at:

Mark Ritter

2008 Valley Vista Drive

Bettendorf, IA 52722

USA

InterNet:

#### 1.14 Incompatibilities

Icons can not be displayed yet.

#### 1.15 Distribution And Legal Notices

This program may be freely distributed in it's original form as long as no more than a nominal fee is charged to cover time and copying costs.

This program may be placed on any Public Domain distribution disk without prior consent from the author. A copy of the disk would be appreciated.

This program may not be released with a commercial product without the author's written consent. No exceptions.

This program is NOT Public Domain, it is Freeware. Please respect it.

Because the program is licensed free of charge, there is no warranty for the program, to the extent permitted by applicable law. Except when otherwise stated in writing the copyright holders and/or other parties provide the program "as is" without warranty of any kind, either expressed or implied, including, but not limited to, the implied warranties of merchantability and fitness for a particular purpose. The entire risk as to the quality and performance of the program is with you. Should the program prove defective, you assume the cost of all necessary servicing, repair or correction.

In no event, unless required by applicable law or agreed to in writing, will any copyright holder, or any other party who may modify and/or redistribute the program as permitted above, be liable to you for damages, including any general, special, incidental or consequential damages arising out of the use or inability to use the program (including but not limited to loss of data or data being rendered inaccurate or losses sustained by you or third parties or a failure of the program to operate with any other programs), even if such holder or other party has been advised of the possibility of such damages.